## Removing or modifying a survey

## Removing

Both surveys added by a track or manually by a user can be removed in the same way.

- Select a patient by clicking on it
- Find the survey you want to remove
- Press the + button
- Press <u>Delete</u> at the bottom of the screen
- Optionally enter a comment
- Select the reason for removal in the list
- Press 'Delete token!'

## Modifying

- Select a patient by clicking on it
- Find the survey you want to modify
- Press the + button
- Press <u>Delete</u> at the bottom of the screen
- Optionally enter a comment
- Select modify or redo
- Press '<u>Delete token!</u>'
- Find the survey you want to modify
- Press the + button
- Press 'Fill in'
- Change any answer you want
- Continue until you reach the end of the survey

From: https://gemstracker.org/wiki/ - GemsTracker

Permanent link: https://gemstracker.org/wiki/doku.php?id=userzone:userdoc:removing\_a\_questionnaire

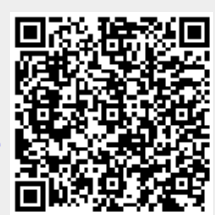

Last update: 2020/03/12 11:06